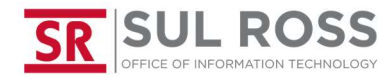

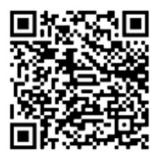

### How to add SRSU email to the Outlook app

# <image> 9.21 er 4 1 1 1 1 1

Enter your password and push "Sign In"

Open Outlook and push "Get Started"

# Enter your SRSU email address and push "Continue"

| 9:28 🖬 🚳 👫     | C                                            | i 🆘 ul 88% 💼          |
|----------------|----------------------------------------------|-----------------------|
| imes Add ac    | count                                        | 0                     |
| Enter your wor | k or personal em                             | ail address.          |
| username@:     | sulross.edu                                  |                       |
| @live.com      |                                              |                       |
| G              | ADD GOOGLE ACC                               | OUNT                  |
|                | PRIVACY AND TER                              | MS                    |
|                |                                              |                       |
|                |                                              |                       |
|                |                                              |                       |
|                |                                              | CONTINUE >            |
| < 🗈            | <b>¢ @</b> G                                 | a – – &               |
| q'w²e³         | r <sup>4</sup> t <sup>s</sup> y <sup>6</sup> | u <sup>7</sup> i ° p° |
| a s d          | lfgh                                         | jkl                   |
| ☆ z x          | c v b                                        | n m 🗵                 |
| ?123 @ 😳       |                                              | . 🔿                   |
| 0              | 0                                            |                       |

### Push "Next"

| 9:29 🖬 60 🕰 19: 🕏 📶 88% 📾                                                                                        | 9:29 🖼 er 💐                                            | 19: 🕾 al 88% 🖬                                                    |
|----------------------------------------------------------------------------------------------------|--------------------------------------------------------|-------------------------------------------------------------------|
| SR SUL ROSS                                                                                                    | SR SUL ROSS                                            | 5                                                                 |
| per4455@sulross.edu                                                                                              | dper4455@sulross.                                      | edu                                                               |
| nter password                                                                                                    | More inform                                            | nation required                                                   |
| assword                                                                                                    | Your organization n<br>keep your account :             | eeds more information t<br>secure                                 |
| orgot my password                                                                                                | Use a different acco                                   | ount                                                              |
| ign in with another account Sign in                                                                              |                                                        | Nex                                                               |
| Need help? Reach the Sul Ross Help Desk<br>by phone at (432)837-8888 or via web as<br>www.techassist.sulross.edu | Need help? Reac<br>by phone at (432<br>www.techassist. | h the Sul Ross Help Des<br>)837-8888 or via web as<br>sulross.edu |
|                                                                                                    |                                                        |                                                                   |
|                                                                                                    |                                                        |                                                                   |
|                                                                                                    |                                                        |                                                                   |
|                                                                                                    |                                                        |                                                                   |
|                                                                                                    |                                                        |                                                                   |
|                                                                                                    |                                                        |                                                                   |
| Ferms of use Privacy & cookies ····                                                                              | Terms of use Privac                                    | v&cookies                                                         |

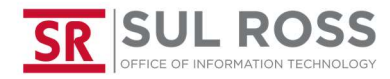

## How to add SRSU email from the Outlook app

### Push "cancel"

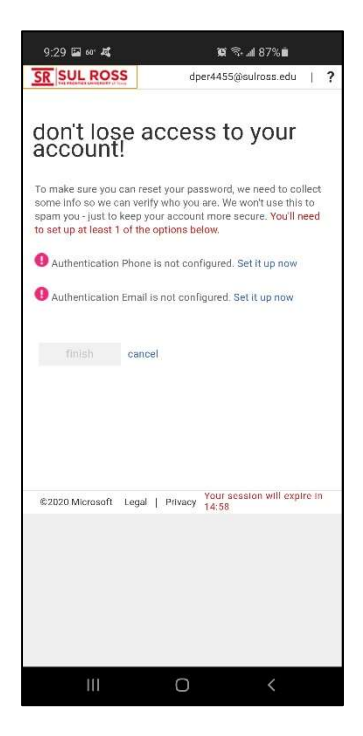

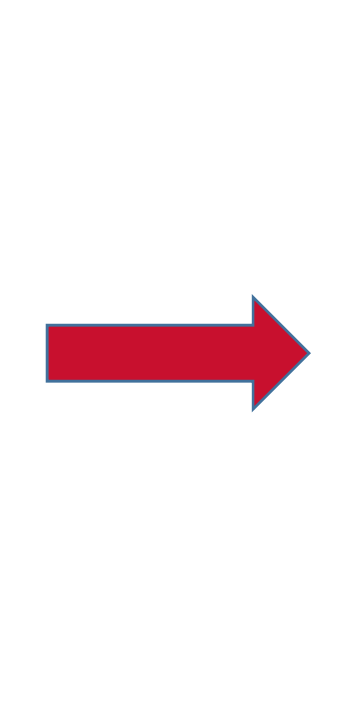

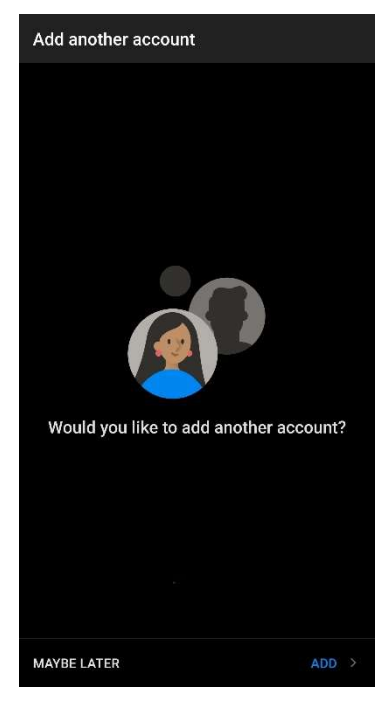

Congratulations. You now have Outlook configured on your Android device.

Push "Maybe Later"